アップグレード&メンテナンスマニュアル 一日本語

# サーバ内蔵型バッテリーユニット

PY-BBG04/PYBBBG04 アップグレード&メンテナンスマニュアル

2024年10月版 CA92344-5184-02

# 著作権および商標

Copyright © 2023-2024 Fsas Technologies Inc. All rights reserved.

お届けまでの日数は在庫状況によって異なります。技術的修正の権利を有します。

使用されているハードウェア名およびソフトウェア名は、各社の商標です。

- 本書の内容は、改善のため事前連絡なしに変更することがあります。

- 本書に記載されたデータの使用に起因する、第三者の特許権およびその他の権利の侵害については、当社はその責を負いません。

- 無断転載を禁じます。

Microsoft、Windows、Windows Server、およびHyper-V は、米国およびその他の国における Microsoft Corporation の商標または登録商標です。

インテルおよびXeon は、米国およびその他の国におけるインテルCorporation またはその子 会社の商標または登録商標です。

### 本書をお読みになる前に

#### 安全にお使いいただくために

本書には、本製品を安全に正しくお使いいただくための重要な情報が記載されています。

本製品をお使いになる前に、本書を熟読してください。特に、添付の『安全 上のご注意』をよくお読みになり、理解されたうえで本製品をお使いくださ い。また、『安全上のご注意』および当マニュアルは、本製品の使用中にい つでもご覧になれるよう大切に保管してください。

#### 電波障害対策について

この装置は、クラスA 情報技術装置(ITE: Information Technology Equipment)です。この装置を家庭環境で使用すると電波妨害を引き起こすこ とがあります。この場合には使用者が適切な対策を 講ずるよう要求されることがあります。VCCI-A

#### アルミ電解コンデンサについて

製品のプリント基板アセンブリとマウスおよびキーボードに使用されているア ルミニウム電解コンデンサは、寿命のあるコンポーネントです。動作寿命を超 えてこれらのコンポーネントを使用すると、電解質漏出や電解質減少が発生 し、悪臭や煙が排出されることがあります。

ガイドラインとして、通常のオフィス環境(25°C)では、保守サポート期間 (5年)以内に動作寿命に達することはないと予想されます。ただし、製品を 高温の環境で使用した場合などに、動作寿命が短くなることがあります。動作 寿命を超えた交換可能なコンポーネントの交換コストはお客様にご負担いただ きます。これらは単なるガイドラインですので、保守サポート期間中のトラブ ルフリーの動作を保証するものではありません。

#### ハイセイフティ用途での使用について

本製品は、一般事務用、パーソナル用、家庭用、通常の産業用等の一般的用 途を想定して設計・製造されているものであり、原子力施設における核反応 制御、航空機自動飛行制御、航空交通管制、大量輸送システムにおける運行 制御、生命維持のための医療器具、兵器システムにおけるミサイル発射制御 など、極めて高度な安全性が要求され、仮に当該安全性が確保されない場合、 直接生命・身体に対する重大な危険性を伴う用途(以下「ハイセイフティ用 途」という)に使用されるよう設計・製造されたものではございません。お 客様は、当該ハイセイフティ用途に要する安全性を確保する措置を施すこと なく、本製品を使用しないでください。ハイセイフティ用途に使用される場 合は、弊社の担当営業までご相談ください。

#### 瞬時電圧低下対策について

本製品は、落雷などによる電源の瞬時電圧低下に対し不都合が生じることが あります。電源の瞬時電圧低下対策としては、交流無停電電源装置などを使 用されることをお勧めします。

(社団法人電子情報技術産業協会(JEITA)のパーソナルコンピュータの瞬時 電圧低下対策ガイドラインに基づく表示)

### 外国為替及び外国貿易法に基づく特定技術について

当社のドキュメントには「外国為替及び外国貿易法」に基づく特定技術が含 まれていることがあります。特定技術が含まれている場合は、当該ドキュメ ントを輸出または非居住者に提供するとき、同法に基づく許可が必要となり ます。

# バージョン履歴

| 版番号   | 発行日         | 説明                           |
|-------|-------------|------------------------------|
| V 1.0 | 2023 年 01 月 | 初版リリース                       |
| V 2.0 | 2024 年 10 月 | 7.3 FJBU 関連 SEL 一覧の          |
|       |             | 表 12:FJBU 関連 SEL 一覧へ注記(*2)追加 |

# 目次

| 1.  | はじ    | めに                   | .8 |
|-----|-------|----------------------|----|
| 1.1 | 1.    | このマニュアルの概念と対象読者      | .8 |
| 1.2 | 2.    | 表記規定                 | .9 |
| 2.  | 始め    | うる前に1                | 0  |
| 2.  | 1.    | 基本情報1                | 0  |
|     | 2.1.  | 1 手順1                | 0  |
|     | 2.1.2 | 2 オプション部品の取り付け1      | 0  |
|     | 2.1.3 | 3 故障した部品の交換1         | 11 |
| 2.2 | 2.    | 作業手順の分類1             | 11 |
|     | 2.2.  | 1 部品のカテゴリの割り当て1      | 11 |
|     | 2.2.2 | 2 お客様による交換可能部品(CRU)1 | 11 |
| 2.3 | 3.    | 平均作業時間1              | 2  |
| 2.4 | 4.    | 必要なドキュメントの概要1        | 3  |
|     | 2.4.  | 1. マニュアルのダウンロード1     | 3  |
| 3.  | 注意    | 、事項1                 | 4  |
| 4.  | 基本    | 、的なハードウェア手順1         | 4  |
| 5.  | 基本    | いちなソフトウェア手順1         | 4  |
| 6.  | サー    | -バ内蔵型バッテリーユニット1      | 5  |
| 6.  | 1.    | 安全上の注意事項1            | 5  |
| 6.2 | 2.    | 基本情報1                | 5  |
|     | 6.2.  | 1. 機能の概要1            | 5  |
|     | 6.2.2 | 2. 仕様1               | 6  |
|     | 6.2.3 | 3. 外観1               | 7  |
|     | 6.2.4 | 4. LED の表示1          | 7  |
|     | 6.2.  | 5.  FJBU 管理1         | 8  |
| 6.3 | 3.    | FJBU2                | 21 |

| 6.3   | .1. | FJBU の取り付け             | 21 |
|-------|-----|------------------------|----|
| 6.3   | .2. | FJBU の取り外し             | 23 |
| 6.3   | .3. | FJBU の交換               | 25 |
| 6.4.  | トラ  | ブルシューティング              | 28 |
| 6.4   | .1. | FJBU 異常 LED の対処        | 28 |
| 6.4   | .2. | サーバの CSS LED(保守ランプ)の対処 | 28 |
| 7. 付釒 | 录   |                        | 29 |
| 7.1.  | iRM | IC WebUI               | 29 |
| 7.2.  | IPM | ╢ コマンド仕様               | 29 |
| 7.3.  | FJE | 3U 関連 SEL 一覧           |    |

# 1. はじめに

### 1.1. このマニュアルの概念と対象読者

この『アップグレード&メンテナンスマニュアル』では、次の作業を行う手順 を示しています。

- オプションのハードウェア部品を追加してサーバ構成をアップグレードする
- 既存のハードウェア部品を交換してサーバ構成をアップグレードする
- 故障したハードウェア部品を交換する

このマニュアルでは、オンサイトの保守作業について説明します。各作業の割 り当ては、『ServerView Suite Local Service Concept - LSC』マニュアルに示 すリモート診断手順に従って準備することが推奨されます。(13ページ「必要なド キュメントの概要」参照)

#### 注意!

- ′╻、このマニュアルには、さまざまな難易度の作業手順が含まれます。
  - △ 作業を割り当てる前に、作業に必要な技能レベルを確認してください。
  - ▶ 始める前に、11ページの「作業手順の分類」をよくお読みください。

# 1.2. 表記規定

このマニュアルでは、以下の表記規定が使用されています。

| 等幅フォントのテキス | コマンドおよびユーザが入力するテキストを示                                                                                      |
|------------|----------------------------------------------------------------------------------------------------|
| ک          | します。                                                                                                    |
|            |                                                                                                    |
| かぎ括弧(「」)   | かぎ括弧(「」)は、章の名前を示します。 二重                                                                                    |
| 二重かぎ括弧(『』) | かぎ括弧(『』)は、他のマニュアル名などを示                                                                                     |
|            | しています。                                                                                                    |
| <b>A</b>   | 記載されている順序で行う必要がある作業です                                                                                      |
| abc        | キーボードのキーを示します                                                                                              |
| 注意         | この記号が付いている文章には、特に注意してく<br>ださい。この表示を無視して、誤った取り扱いを<br>すると、生命が危険にさらされたり、システムが<br>破壊されたり、データが失われる可能性がありま<br>す。 |
| i          | 追加情報、注記、ヒントを示しています                                                                                         |
| <b>*</b>   | 難易度と必要な技能レベルに応じた作業手順の<br>分類を示しています。(11 ページの「作業手順の<br>分類」を参照)                                               |
| $\bigcirc$ | 平均作業時間を示しています。(12 ページの「平均<br>作業時間」を参照)                                                                     |

### 2. 始める前に

### 2.1. 基本情報

2.1.1 手順

- アップグレードや保守の作業を始める前に、次の準備作業を行います。
- 対象サーバのアップグレード&メンテナンスマニュアルの「注意事項」章の安全についての注意事項を熟読します。
- 必要なマニュアルがすべて揃っていることを確認します。対象サーバのア ップグレード&メンテナンスマニュアルの「必要なマニュアル」の項に示 すドキュメントの概要を確認します。必要に応じてPDF ファイルを印刷 します。
- ▶ 作業手順の分類を確認します。
- 対象サーバのアップグレード&メンテナンスマニュアルの「必要な工具」の項に従って、必要な工具が揃っていることを確認します。

2.1.2 オプション部品の取り付け

各サーバの『サーバオペレーティングマニュアル』では、サーバの機能を紹介 し、使用できるハードウェアオプションの概要を説明しています。 Fujitsu ServerView Suite 管理ソフトウェアおよび iRMC S6 Web インターフ ェースを使用して、ハードウェア拡張の準備を行います。ServerView Suite の ドキュメントの詳細は13ページ「必要なドキュメントの概要」を参照してください。

i ハードウェアオプションの最新情報については、次のアドレスにある サーバのシステム構成図を参照してください。 <u>https://www.fujitsu.com/emeia/products/computing/servers/primergy/</u> <u>index.html</u> 日本市場の場合: <u>https://ip.fujitsu.com/platform/server/primergy/system/</u>(現行モデル) <u>https://ip.fujitsu.com/platform/server/primergy/product-navi/</u>(旧式モデ

ル)

拡張キットやスペア部品の注文方法については、販売店にお問い合わせください。

2.1.3 故障した部品の交換

故障のため交換が必要なハードウェア部品は、サーバの前面と背面にある保 守ランプによって示されます。対象サーバのコントロールと表示ランプの詳細 については、対象サーバのオペレーティングマニュアルを参照してください。 ホットプラグ対応ではない部品を交換するためにシステムの電源を切った場 合、一連のPRIMERGY 診断表示ランプから、故障した部品がわかります。 サーバの電源を切り、主電源から切り離した場合も、CSS 表示ボタンを使う と、故障した部品の横の表示ランプが機能します。

故障した部品が、CSS(Customer Self Service) コンセプトに含まれる、お客 様による交換部品(Customer Replaceable Unit)である場合、サーバの前面と 背面にあるCSS 表示ランプが点灯します。

詳細は、『ServerView Suite Local Service Concept (LSC)』マニュアルを参照 してください。

### **2.2.** 作業手順の分類

2.2.1 部品のカテゴリの割り当て

作業手順の難易度は、それぞれ大きく異なります。作業手順は、難易度と必要 な技能レベルに応じて、3 つの部品のカテゴリのうちの1 つに割り当てられま す。

各手順の最初に、この項に示す記号のいずれを用いて関連する部品タイプを示 します。

- i 詳細については、所在地のFujitsu のサービスセンターにお問い合わせ ください。
- 2.2.2 お客様による交換可能部品(CRU)

# <sup>1</sup> お客様による交換可能部品(CRU)

お客様による交換可能部品はCustomer Self Service 対応で、動作中にホット プラグ対応部品として接続したり、交換することができます。

i お客様ご自身で交換できるコンポーネントは、ご利用される国の保守 サービス形態によって異なります。 日本の場合:

https://www.fujitsu.com/jp/products/computing/servers/primergy/support/repair.html

アップグレード&メンテナンスマニュアル

ホットプラグ対応部品によって、システム可用性が向上し、高いデータ整合性 とフェイルセーフパフォーマンスが保証されます。作業手順を実行するため に、サーバをシャットダウンしたり、オフラインにしたりする必要はありませ ん。

#### お客様による交換可能部品として扱われる部品

- ホットプラグHDD/SSD モジュール
- ホットプラグPCle SSD モジュール
- ホットプラグ電源ユニット
- ホットプラグファンモジュール
- サーバ内蔵型バッテリーユニット(FJBU)
  - i 対象部品は機種によって異なります。

### お客様による交換可能部品として扱われる周辺装置

- キーボード
- マウス

### 2.3. 平均作業時間

平均作業時間:10分

各作業手順の分類記号の横に、準備作業を含む平均作業時間を示します。 平均作業時間に含まれる手順を、下表に示します。

| 手順       | 計算に含<br>まれる | 説明                   |
|----------|-------------|----------------------|
| サーバのシャット | 含まない        | シャットダウン時間は、ハードウェアとソ  |
| ダウン      |             | フトウェアの構成によって大きく異なりま  |
|          |             | す。                   |
| ラックから取り出 | 含む          | 作業ができるように、サーバをラックから  |
| す        |             | 取り出します(必要な場合)。       |
| 輸送       | 含まない        | サーバを作業台まで運ぶ作業(必要な場合) |
|          |             | は、環境によって異なります。       |

アップグレード&メンテナンスマニュアル

| 保守作業     | 含む   | ソフトウェアの準備と作業後の操作を含む  |
|----------|------|----------------------|
|          |      | 保守作業を行います。           |
| 輸送       | 含まない | サーバを元の場所に戻す作業(必要な場合) |
|          |      | は、環境によって異なります。       |
| 組み立て、ラック | 含む   | サーバを組み立て、ラックに戻します(必要 |
| への設置     | ЦО   | な場合)。                |
| 起動       | 含まない | 起動時間は、ハードウェアとソフトウェア  |
|          | • •  | の構成によって大きく異なります。     |

### 2.4. 必要なドキュメントの概要

2.4.1. マニュアルのダウンロード

保守作業中に別のマニュアルを参照する必要が生じる場合があります。

- サーバに付属のマニュアルは、いつでも参照できるように安全な場所に保 管してください。
- 保守作業の準備を行うときは、必要なマニュアルが揃っていることを確認 します

https://support.ts.fujitsu.com/

日本の場合:

https://www.fujitsu.com/jp/products/computing/servers/primergy/manual/

## 3. 注意事項

注意事項については、各サーバのオペレーティングマニュアルおよび、各サーバ のアップグレード&メンテナンスマニュアルを参照してください。

### 4. 基本的なハードウェア手順

基本的なハードウェア手順については、各サーバのオペレーティングマニュア ルおよび、各サーバのアップグレード&メンテナンスマニュアルを参照してく ださい。

### 5. 基本的なソフトウェア手順

基本的なソフトウェア手順については、各サーバのオペレーティングマニュア ルおよび、各サーバのアップグレード&メンテナンスマニュアルを参照してく ださい。

# 6. サーバ内蔵型バッテリーユニット

この節では、サーバ内蔵型バッテリーユニット(以下、FJBUと略)の機能と技術仕様、および取り付け・取り外し・交換手順を説明します。

## **6.1.** 安全上の注意事項

#### 注意!

- FJBU を分解しないでください。そのようにすると、感電の危険性
   があります。
  - FJBU の周囲は、シャットダウン後も高温のままです。サーバのシャットダウン後、高温のコンポーネントが冷却されるのを待ってか FJBU の取り外しを行ってください。
  - FJBU を取り付ける際には、FJBU のコネクタが破損していたり曲 がっていないことを確認してください。
  - FJBU は重いため、取り扱いには注意してください。誤って落とした場合、怪我の恐れがあります。ダミーカバーは今後使うかもしれないので、保管しておいてください。

### 6.2. 基本情報

基本構成では、サーバには標準電源ユニットまたは電源モジュールが1台取り 付けられ、100VAC~240VACの範囲の主電源電圧に自動的に調整します。 電源ユニットのほか、オプションでFJBUを取り付けて、内蔵型バッテリーユニ ットとして機能させることができます。停電が発生してもバッテリーにより短 時間のサーバ動作が可能になります。正常にシャットダウンを行うためには、 ServerView Agentless Service のインストールと、シャットダウン設定が必要に なります。

#### 6.2.1. 機能の概要

この項では、FJBU の機能と技術仕様を説明します。

FJBU は、PRIMERGY 用のサーバ内蔵型バッテリーユニットです。

対応サーバに FJBU をオプションとして追加することにより、バッテリー機能 が有効となり停電時の対策を行うことができます。

FJBU はホットプラグ対応で、故障の場合は FJBU をシステム稼働状態で交換で きます。FJBU の管理に対応した iRMC ファームウェアと ServerView Agentless Service を使用することにより、停電時のシャットダウン設定や FJBU の状態監 視を行うことができ、FJBU を管理することができます。

適用機種:便覧およびシステム構成図を参照ください。 適用 OS:便覧およびシステム構成図を参照ください。

Server View Agentless Service を使用せずシャットダウンや FJBU の状態監視 を実施するためには IPMI 機能を利用してください。 但し、 IPMI 機能に関してソ フトサポートは受けられません。

6.2.2. 仕様

表 1:FJBU の仕様

| 項目                 | 仕様                    |
|--------------------|-----------------------|
| 品名                 | サーバ内蔵型バッテリーユニット       |
| 型名                 | PY-BBG04/PYBBBG04     |
| 最大電力               | 380W                  |
| バックアップ時間           | 最大2秒(380W負荷時)         |
| 充電時間               | 90%まで 4 時間、満充電まで 5 時間 |
| バッテリー仕様            | ニッケル水素バッテリー           |
| バッテリー寿命            | 5年(留意事項参照)            |
| 入力/出力電圧            | DC 12V                |
| 寸法 [mm](W x D x H) | 73.5 x 228 x 40       |
| 適用機種               | 便覧およびシステム構成図参照        |
| 質量                 | 約 1.2kg               |

本製品の供給電力とバックアップ時間の関係は下表のようになります。

表 2:供給電力とバックアップ時間

| サーバ消費電力(W) | バックアップ時間 |
|------------|----------|
| 380        | 2 秒      |
| 330        | 14 秒     |
| 280        | 4分       |
| 250        | 4 分 30 秒 |
| 200        | 5分40秒    |
| 150        | 7 分 37 秒 |

| 100 | 11 分 30 秒 |  |  |  |
|-----|-----------|--|--|--|
| 50  | 23 分 10 秒 |  |  |  |

# 6.2.3. 外観

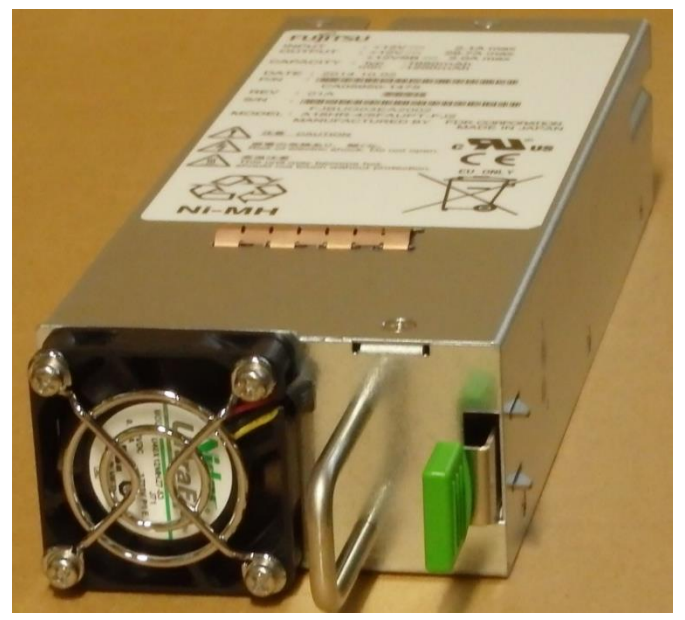

図 1:FJBU の外観

6.2.4. LED の表示

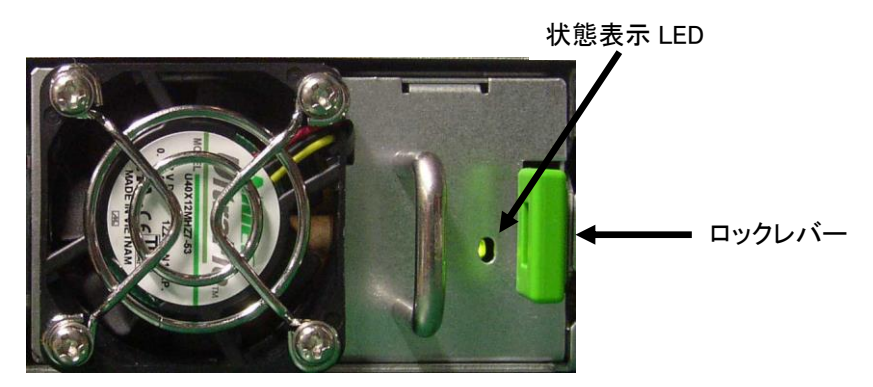

図 2:サーバ背面の FJBU 外観

本製品の LED は、下表のように本製品内部のバッテリー状態あるいは異常状態 を表示します。

# 表 3:バッテリーの状態表示

| 充電状態         | 色 | ON 時間 | OFF 時<br>間 | 点灯パターン    |
|--------------|---|-------|------------|-----------|
| 通 常 充 電<br>中 | 緑 | 1 秒   | 1 秒        | ON OFF    |
| 満充電          | 緑 | 連続    |            | ON<br>OFF |
| 放電中          | 緑 | 0.5 秒 | 5 秒        | ON<br>OFF |

### 表 4:本製品の異常表示

| 異常状態               | 色     | ON<br>時間 | OFF<br>時間 | 点灯パターン    |
|--------------------|-------|----------|-----------|-----------|
| 本 製 品 の 異<br>常     | オレンシ゛ | 連続       |           | ON<br>OFF |
| 電 池 容 量 警<br>告     | オレンジ  | 0.5 秒    | 0.5 秒     | ON<br>OFF |
| │ 電 池 温 度 警<br>│ 告 |       |          |           |           |

### 6.2.5. FJBU 管理

FJBU の管理は iRMC で行います。ブラウザ (Chrome 等) から iRMC の WebUI ヘアクセスすることにより本製品の状態監視等を行うことができます。

停電発生時にサーバのシャットダウン処理を行いたい場合、別途 ServerView Agentless Service のインストールが必要です。

バッチファイルなどのコマンドファイルを、指定のファイル名で以下の階層に格納する ことで、シャットダウン前にコマンドを実行できます。

コマンドファイル格納場所)

### Windows Server 環境の場合:

"C:¥Program Files¥Fujitsu¥ServerView Suite¥SVAS¥Server Control¥BlackoutBehavior.bat"

アップグレード&メンテナンスマニュアル

## Linux 環境の場合: "/etc/srvmagt/BlackoutBehavior.sh"

iRMC WebUIの画面イメージは下図のようになります。

| System Logs                   | Tools Settings                                                                                |              |                |                       |          |             |                 | 0 🖾 🖉 🕐  |  |
|-------------------------------|-----------------------------------------------------------------------------------------------|--------------|----------------|-----------------------|----------|-------------|-----------------|----------|--|
| 📀 System Board                | •                                                                                             |              |                |                       |          |             |                 |          |  |
| Power                         | O Power                                                                                       |              |                |                       |          |             |                 |          |  |
| Cooling       O Power Supples |                                                                                               |              |                |                       |          |             |                 |          |  |
| Mass Storage                  | Status                                                                                        | Designation  | Model          | Total Capacity [Watt] | Vendor   | Part Number | Version Informa | tion CSS |  |
| Software                      | Power supply - OK                                                                             | PSU1         | DPS-500AB-48 A |                       | 00 DELTA | A3C40215610 | A00             | ~        |  |
| Network                       | <ul> <li>Power Supply Redundancy and C</li> <li>Resure Consumption</li> </ul>                 | onfiguration |                |                       |          |             |                 |          |  |
| Graphics                      | <ul> <li>         ○ Power consumption      </li> <li>         ◇ Battery Unit      </li> </ul> |              |                |                       |          |             |                 |          |  |
|                               | Control Circuit Status                                                                        | Normal       |                |                       |          |             |                 |          |  |
|                               | Battery Status                                                                                | Normal       |                |                       |          |             |                 |          |  |
|                               | Battery Capacity                                                                              | 54%          |                |                       |          |             |                 |          |  |
|                               | Current State                                                                                 | Dischargi    | ng             |                       |          |             |                 |          |  |
|                               | Total Running Time                                                                            | 344h         |                |                       |          |             |                 |          |  |
|                               | Manufacturer                                                                                  | FDK          |                |                       |          |             |                 |          |  |
|                               | Serial Number                                                                                 | FJBUG04M     | #99001         |                       |          |             |                 |          |  |
|                               | Part Number                                                                                   | CA05954-     | 5650           |                       |          |             |                 |          |  |
|                               | Version                                                                                       | 01A          |                |                       |          |             |                 |          |  |
|                               | Manufacture Date                                                                              | 20220909     |                |                       |          |             |                 |          |  |

図 3:FJBU 管理ソフトウェアの画面例

| 表 | <b>5</b> :i | IRMC | の機能 | 概要 |
|---|-------------|------|-----|----|
|---|-------------|------|-----|----|

| ステータス表示機能 | FJBU の正常/異常、充電状態、イベントログ等     |
|-----------|------------------------------|
|           | の表示機能を実現                     |
| 通知機能      | FJBU の異常・故障通知(SNMP 経由で ISM へ |
|           | 通知)                          |
| シャットダウン機能 | グレイスフルシャットダウン機能              |
|           | 時間設定機能(※)                    |

※シャットダウンの時間設定について

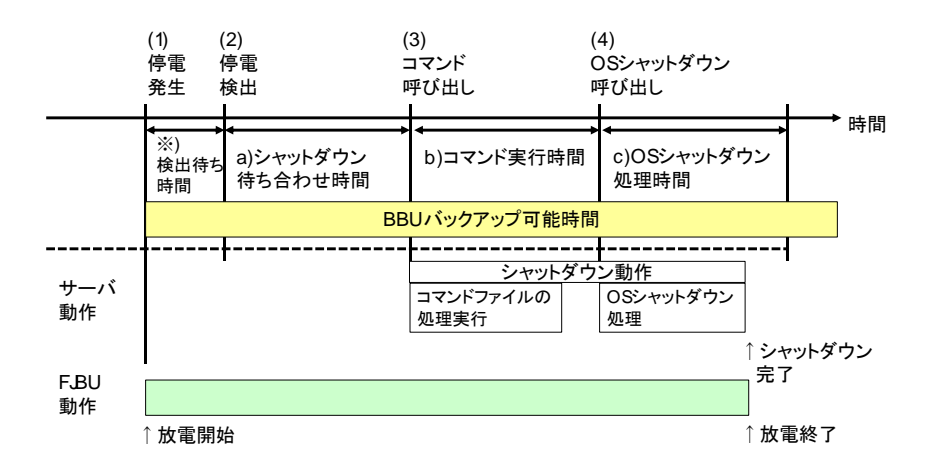

表 6:iRMC WebUI での設定

| #   | 説明                 | 値(デフォルト)<br>(秒) | 選択可能<br>(秒)       | 備考       |
|-----|--------------------|-----------------|-------------------|----------|
| (a) | シャットダウン待<br>ち合わせ時間 | 10              | 10,20,30,40,50,60 | (*1)(*2) |
| (b) | コマンド実行時<br>間       | 60              | 60,90,120         | (*1)     |
| (c) | OS シャットダウ<br>ン処理時間 | 60              | 30-240            | (*1)     |

\*1) 一部の ServeView Agentless Service と iRMC ファームウェア版数の組み合わせに時間設定の制限がある場合があります

\*2) 設定した時間内に復電した場合以降の処理は行われません

i 留意事項:FJBU が完全放電になった場合は、サーバ電力が停止し正常な シャットダウンとなりません。安全にシャットダウンするために、FJBU のバックアップできる時間が、上記の時間の合計((a)+(b)+(c))より長 くなるように時間の設定を行ってください。 FJBU バックアップ可能時間は、6.2.2 仕様の表 2 を参照してください。

### 6.3. FJBU

基本構成では、サーバには標準電源ユニットまたは電源モジュールが1台取り 付けられ、100VAC~240VACの範囲の主電源電圧に自動的に調整します。 オプションで FJBU を取り付ける場合の手順、および FJBU を交換する場合の 手順は以下になります。

6.3.1. FJBU の取り付け

1 お客様による交換可能部品(CRU)

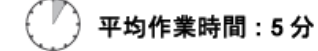

6.3.1.1. 必要な工具

- 準備手順と終了手順:工具不要
- メイン手順:工具不要

6.3.1.2. 準備手順

次の手順に従います。

ラックドアが付いている場合は、サーバ本体のアップグレード&メンテナンスマニュアルを参照して、ラックドアを開きます。

6.3.1.3. ダミーカバーの取り外し

i ダミーカバーを取り外してから FJBU を取り付けます。

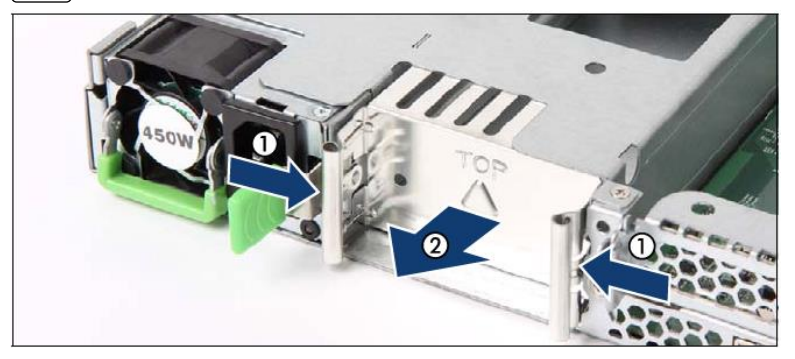

図 4:PSU ダミーカバーの取り外し

- ▶ 2つグリップを矢印(1)の方向に押し、ダミーカバーを取り外します(2)。
- 注意!
   ダミーカバーは今後使うかもしれないので、保管しておいてください。
   電源モジュールを取り外して、すぐに新しい電源ユニットに交換しない場合、該当する EMC 指令に準拠し、かつ冷却要件を満たすために、 ダミーカバーをスロットに再び取り付けてください。
- 6.3.1.4. FJBU の取り付け

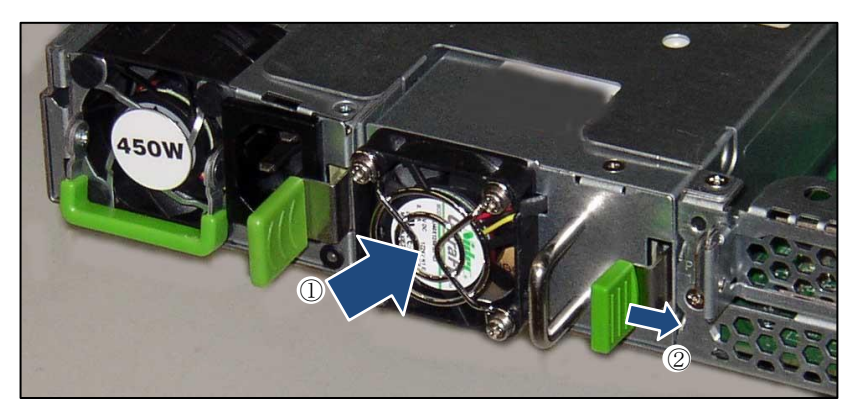

- 図 5:FJBU の取り付け
- FJBU を、ロッキングラッチが所定の位置にカチッと固定されるまで(2)、
   スロットに押し込みます(1)。
- i FJBU がベイにしっかりと入り、固定されたことを確認します。これは、 →→ FJBU がベイから飛び出して輸送中に破損することを防止する、唯一の方 法です。
- i 本製品をサーバ本体に実装しサーバの電源を投入した際、および本製品を 活性で交換した際は、本製品の状態表示 LED の緑 LED が点滅します。緑 LED の点滅状態は本装置を充電していることを表します。 充電時はバックアップ(放電可能)時間が短くなります。ご使用の前に、必 ず充電をしてご使用ください。

6.3.1.5. 終了手順

FIBU

作業を完了するには、次の手順に従います。

アップグレード&メンテナンスマニュアル

ラックドアが付いている場合は、サーバ本体のアップグレード&メンテナンスマニュアルを参照して、ラックドアを閉じます。

停電時の自動シャットダウンを行うためには、ServerView Agentless Service のインストール、および iRMC での設定を行ってください。

6.3.2. FJBUの取り外し

**Ⅰ** お客様による交換可能部品(CRU)

( 🌖 平均作業時間:5 分

6.3.2.1. 必要な工具

- 準備手順と終了手順:工具不要
- メイン手順:工具不要

6.3.2.2. 準備手順

次の手順に従います。

ラックドアが付いている場合は、サーバ本体のアップグレード&メンテナンスマニュアルを参照して、ラックドアを開きます。

6.3.2.3. FJBU の取り外し

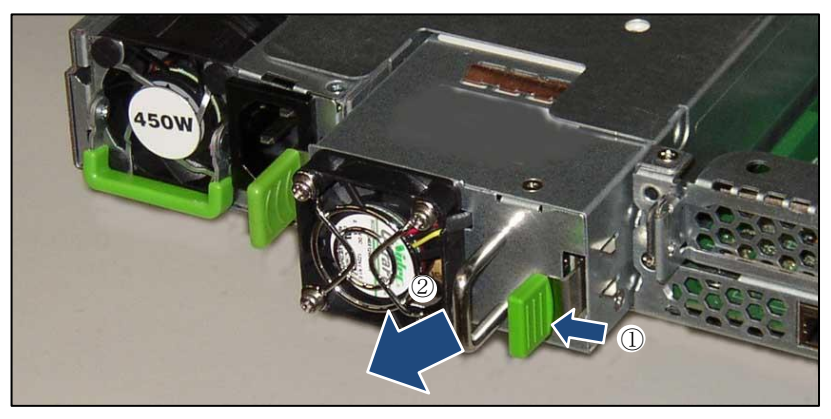

図 6:FJBU の取り外し

- 矢印の方向に緑色のロッキングラッチを押します(1)。
- 緑色ののロッキングラッチを押した状態で、ハンドルを握って FJBU を矢 印の方向に引き出します(2)。

**注意!** 温度が上昇しシステムコンポーネントが破損する場合があります。 ▶ 動作中に、FJBUのベイを2分以上空けたままにしないでください。

6.3.2.4. ダミーカバーの取り付け

i

ダミーカバーを取り付けます。

- 図 7:ダミーカバー取り付け背面

▶ 2つグリップを矢印(1)の方向に押し、ダミーカバーを取り付けます(2)。

6.3.2.5. 終了手順

次の手順に従います。

- ラックドアを閉めてください。
- ▶ 鍵を差し込んで反時計回りに 180 度回転させます。

· ↓ 詳細は、各サーバの『アップグレード&メンテナンスマニュアル』を参 Ⅰ 照してください。

### 6.3.3. FJBU の交換

お客様による交換可能部品(CRU)

′)平均作業時間:10分

- · CMA(Cable Management Arm)を使用するサーバの注意事項
- Ⅰ FJBU の交換については、CMA ストッパと FJBU 間の干渉のために、追加の作業が必要です。
  - ➤ CMA ストッパのロックを解除します。
  - CMA ストッパを取り付けられているクロスバーと一緒に取り外します。

  - ➤ FJBU を取り外し、新しい FJBU を慎重に取り付けます。
  - アセンブリーー式(CMAストッパ、クロスバー、およびCMAアーム)
     を再びレールに取り付けます。
- 6.3.3.1. 必要な工具
- 準備手順と終了手順:工具不要
- メイン手順:工具不要

6.3.3.2. 準備手順

次の手順に従います。

ラックドアが付いている場合は、サーバ本体のアップグレード&メンテナンスマニュアルを参照して、ラックドアを開きます。

### 6.3.3.3. 故障した FJBU の取り外し

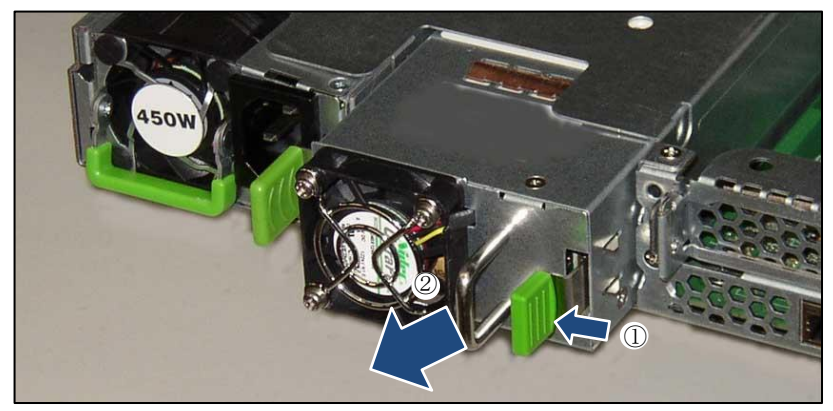

図 8:FJBU の取り外し

▶ 矢印の方向にロックを押します(1)。

> ハンドルを握って FJBU を矢印の方向に引き出します(2)。

### 注意!

動作中に、FJBU のベイを2分以上空けたままにしないでください。 温度が上昇しシステムコンポーネントが破損する場合があります。

6.3.3.4. FJBU の取り付け

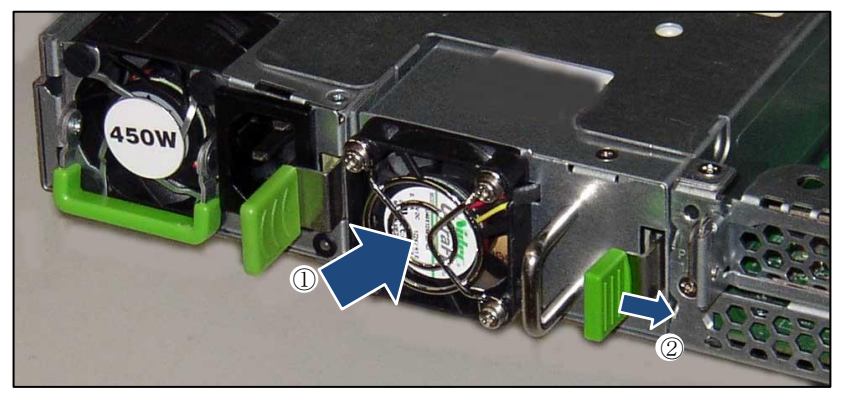

図 9:FJBU の取り付け

FJBU を、ロッキングラッチが所定の位置にカチッと固定されるまで(2)、スロットに押し込みます(1)。

- i FJBU がベイにしっかりと入り、固定されたことを確認します。これは、 FJBU がベイから飛び出して輸送中に破損することを防止する、唯一の方 法です。
- i 本製品をサーバ本体に実装しサーバの電源を投入した際、および本製品を 活性で交換した際は、本製品の状態表示 LED の緑 LED が点滅します。緑 LED の点滅状態は本装置を充電していることを表します。 充電時はバックアップ(放電可能)時間が短くなります。ご使用の前に、必 ず充電をしてご使用ください。

6.3.3.5. 終了手順

次の手順に従います。

- ラックドアを閉めてください。
- 鍵を差し込んで反時計回りに 180 度回転させます。
  - i 詳細は、各サーバの『アップグレード&メンテナンスマニュアル』を参 照してください。

### 6.4. トラブルシューティング

FJBU の異常を監視するには以下の方法があります。

- ▶ FJBUのLEDを確認 →FJBUハードの機能
- > サーバの CSS LED・イベントログ(SEL)を確認→サーバ iRMC の機能
- ➤ TRAP 通知 →送信は iRMC の機能、受信は ISM の機能

ISM をインストールすることにより、上記全ての方法を使用することができま すので、これらのソフトウェアのインストールを推奨します。

各ソフトウェアのインストールにより、以下の監視機能が有効になります。

- 1. iRMC: WebUI 画面表示(状態表示、イベントログ)
- 2. ISM: ISM 管理画面表示、TRAP 受信

以下の対処方法で回復しない場合は、担当保守員または担当営業にご連絡くだ さい。

6.4.1. FJBU 異常 LED の対処

FJBU の LED 点灯状態については、6.2.4 LED の表示を参照ください。

表 7:異常 LED の表示

| LED 表示     | 対処方法                    |
|------------|-------------------------|
| オレンジ色で連続点灯 | FJBU の交換が必要です。          |
| オレンジ色で連続点滅 | 設置環境を確認し、環境温度が正常範囲である   |
|            | ことを確認します。範囲外の場合は環境温度を   |
|            | 正常範囲になるよう対処してください。      |
|            | 正常範囲の場合は FJBU の交換が必要です。 |

FJBU のイベントログ(SEL)/TRAP については、7.3 FJBU 関連 SEL 一覧を参照 ください

6.4.2. サーバの CSS LED (保守ランプ)の対処

各サーバのアップグレード&メンテナンスマニュアルを参照し、故障の切り分けを実施してください。

# 7. 付録 7.1. iRMC WebUI

| Tools Settings                      |                                                                                                    |                                                                                                    |                       |                                                                                                    |                                                                                                    | 68                                                                                                    |                                                                                                    | ID CS                                                                                                    | a 🖉 🕐                                                                                                    |
|-------------------------------------|----------------------------------------------------------------------------------------------------|----------------------------------------------------------------------------------------------------|-----------------------|----------------------------------------------------------------------------------------------------|----------------------------------------------------------------------------------------------------|----------------------------------------------------------------------------------------------------|----------------------------------------------------------------------------------------------------|----------------------------------------------------------------------------------------------------|----------------------------------------------------------------------------------------------------|
|                                     |                                                                                                    |                                                                                                    |                       |                                                                                                    |                                                                                                    |                                                                                                    |                                                                                                    |                                                                                                    |                                                                                                    |
| ower                                |                                                                                                    |                                                                                                    |                       |                                                                                                    |                                                                                                    |                                                                                                    |                                                                                                    |                                                                                                    |                                                                                                    |
| Power Supplies                      |                                                                                                    |                                                                                                    |                       |                                                                                                    |                                                                                                    |                                                                                                    |                                                                                                    |                                                                                                    |                                                                                                    |
| Status                              | Designation                                                                                                    | Model                                                                                                    | Total Capacity [Watt] | Vendor                                                                                                    | Part Number                                                                                                    |                                                                                                    | Version Infor                                                                                                    | mation                                                                                                    | CSS                                                                                                    |
| Power supply - OK                   | PSU1                                                                                                    | DPS-500AB-48 A                                                                                                    |                       | 500 DELTA                                                                                                    | A3C40215610                                                                                                    | 00A                                                                                                    |                                                                                                    |                                                                                                    | ~                                                                                                    |
| Power Supply Redundancy and Control | onfiguration                                                                                                    |                                                                                                    |                       |                                                                                                    |                                                                                                    |                                                                                                    |                                                                                                    |                                                                                                    |                                                                                                    |
| Power Consumption                   |                                                                                                    |                                                                                                    |                       |                                                                                                    |                                                                                                    |                                                                                                    |                                                                                                    |                                                                                                    |                                                                                                    |
| 😎 Battery Unit                      |                                                                                                    |                                                                                                    |                       |                                                                                                    |                                                                                                    |                                                                                                    |                                                                                                    |                                                                                                    |                                                                                                    |
| ontrol Circuit Status               | Normal                                                                                                    |                                                                                                    |                       |                                                                                                    |                                                                                                    |                                                                                                    |                                                                                                    |                                                                                                    |                                                                                                    |
| attery Status                       | Normal                                                                                                    |                                                                                                    |                       |                                                                                                    |                                                                                                    |                                                                                                    |                                                                                                    |                                                                                                    |                                                                                                    |
| attery Capacity                     | 54%                                                                                                    |                                                                                                    |                       |                                                                                                    |                                                                                                    |                                                                                                    |                                                                                                    |                                                                                                    |                                                                                                    |
| urrent State                        | Dischargi                                                                                                    | 19                                                                                                    |                       |                                                                                                    |                                                                                                    |                                                                                                    |                                                                                                    |                                                                                                    |                                                                                                    |
| otal Running Time                   | 344h                                                                                                    |                                                                                                    |                       |                                                                                                    |                                                                                                    |                                                                                                    |                                                                                                    |                                                                                                    |                                                                                                    |
| lanufacturer                        | FDK                                                                                                    |                                                                                                    |                       |                                                                                                    |                                                                                                    |                                                                                                    |                                                                                                    |                                                                                                    |                                                                                                    |
| erial Number                        | FJBUG04M                                                                                                    | 199001                                                                                                    |                       |                                                                                                    |                                                                                                    |                                                                                                    |                                                                                                    |                                                                                                    |                                                                                                    |
| art Number                          | CA05954-                                                                                                    | 5650                                                                                                    |                       |                                                                                                    |                                                                                                    |                                                                                                    |                                                                                                    |                                                                                                    |                                                                                                    |
| ersion                              | 01A                                                                                                    |                                                                                                    |                       |                                                                                                    |                                                                                                    |                                                                                                    |                                                                                                    |                                                                                                    |                                                                                                    |
| anufacture Date                     | 20220909                                                                                                    |                                                                                                    |                       |                                                                                                    |                                                                                                    |                                                                                                    |                                                                                                    |                                                                                                    |                                                                                                    |
|                                     | Power Supples     Status     Power Supples     Status     Power Supple S     Status     Power Supply Redundancy and Co     Power Consumption     Power Consumption     Power Consumption     Power Consumption     Status     Status     Stat | Power Supples     Status Designation     Power Supples     Status Designation     Power Supple S     Power Supple S     Power Supple Recurdancy and Configuration     Power Consumption     Power Consumption     Power Consumption     Power Consumption     Power Supple Recurdancy and Configuration     Power Consumption     Power Consumption     Pow |                       | Normal       Power Supplies          • Power Supplies       • Power Supplies       • Power Supplies       • Power Supplies       • Power Supplies       • Power Consumption       • Power Consumption       • Power Consumption       • Power Consumption       • Power Consumption       • Power Supplies       • Power Supplies       • Supplies       • Supplies | Normal       Prover Supplies       Prover Supply Redundancy and Configuration       Prover Supply Redundancy and Configuration       Prover Supply Redundancy and Configuration       Prover Consumption       Prover Consumption       Status       Normal       ettery Class       Deckspiping       Status       Normal       ettery Classify       Status       Normal       ettery Classify       Status       Normal       Rest Classify       Status       Normal       Adams       Classify Status       Normal       Classify Status       Normal       Classify Status       Normal       Adams       Status       Status       Normal       Classify Status       Normal       Classify Status       Status       Status       Status       Status       Status       Status       Status       Status       Status       Status       Status       Status       Status       Status       Status       Status <t< th=""><th>Voids     Set Kings       over     Status     Designation     Model     Total Cipacity (Watt)     Vendor     Pert Number       Power Supply Redundancy and Configuration     OPS-SDAM-BA     S00     DETA     AlC4215410       Power Consumption     OPS-SDAM-BA     S00     DETA     AlC42215410       Power Consumption     OPS-SDAM-BA     S00     DETA     AlC42215410       Power Consumption     S00     DETA     AlC42215410     AlC42215410       Power Consumption     OPS-SDAM-BA     S00     DETA     AlC42215410       Power Consumption     S00     DETA     AlC42215410     AlC42215410       Power Consumption     OPA     S00     DETA     AlC42215410       Power Consumption     S00     DETA     AlC42215410       Power Consumption     S00     DETA     AlC42215410       Power Consumption     S00     DETA     AlC42215410       Power Consumption     S00     DETA     AlC42215410       Power Consumption     S00     Deta     S00       Power Consumption     S00     Constant S00     S00       Power Consumption     Cols9954 5800     S00     S01       Power Constant S00     Cols9954 5800     S01     S01       Power Consetative Da</th><th>Normal     Instantion       Power Supplies       Power Supply Redundancy and Configuration       Power Supply Redundancy and Configuration       Power Supply Redundancy and Configuration       Power Supply Redundancy and Configuration       Power Consumption       Power Consumption       Status       Normal       attancy Late       Status       Status       Normal       attancy Late       Status       Status       St</th><th>Totols     Decknigs       over       Status       Designation       Model       Total Opacity (Varit)       Vendor       Part Number       Vendor       Power Scopelies       Over Supplies       Power Supplies       Power Supplies       Normal       Resultations       Power Supplies       Status       Normal       Resultations       Status       Status       Status       Status       Status       Status       Status       Status       <td< th=""><th>Total Supplies       Status     Designation     Model     Total Capacity (Write)     Word     Part Number       Power Supplies       * Power Supplies       * Status       * Power Supplies       * Status       * Status</th></td<></th></t<> | Voids     Set Kings       over     Status     Designation     Model     Total Cipacity (Watt)     Vendor     Pert Number       Power Supply Redundancy and Configuration     OPS-SDAM-BA     S00     DETA     AlC4215410       Power Consumption     OPS-SDAM-BA     S00     DETA     AlC42215410       Power Consumption     OPS-SDAM-BA     S00     DETA     AlC42215410       Power Consumption     S00     DETA     AlC42215410     AlC42215410       Power Consumption     OPS-SDAM-BA     S00     DETA     AlC42215410       Power Consumption     S00     DETA     AlC42215410     AlC42215410       Power Consumption     OPA     S00     DETA     AlC42215410       Power Consumption     S00     DETA     AlC42215410       Power Consumption     S00     DETA     AlC42215410       Power Consumption     S00     DETA     AlC42215410       Power Consumption     S00     DETA     AlC42215410       Power Consumption     S00     Deta     S00       Power Consumption     S00     Constant S00     S00       Power Consumption     Cols9954 5800     S00     S01       Power Constant S00     Cols9954 5800     S01     S01       Power Consetative Da | Normal     Instantion       Power Supplies       Power Supply Redundancy and Configuration       Power Supply Redundancy and Configuration       Power Supply Redundancy and Configuration       Power Supply Redundancy and Configuration       Power Consumption       Power Consumption       Status       Normal       attancy Late       Status       Status       Normal       attancy Late       Status       Status       St | Totols     Decknigs       over       Status       Designation       Model       Total Opacity (Varit)       Vendor       Part Number       Vendor       Power Scopelies       Over Supplies       Power Supplies       Power Supplies       Normal       Resultations       Power Supplies       Status       Normal       Resultations       Status       Status       Status       Status       Status       Status       Status       Status <td< th=""><th>Total Supplies       Status     Designation     Model     Total Capacity (Write)     Word     Part Number       Power Supplies       * Power Supplies       * Status       * Power Supplies       * Status       * Status</th></td<> | Total Supplies       Status     Designation     Model     Total Capacity (Write)     Word     Part Number       Power Supplies       * Power Supplies       * Status       * Power Supplies       * Status       * Status |

図 10:iRMC WebUI 表示例

# 7.2. IPMI コマンド仕様

Red Hat Enterprise Linux 系 OS 環境で FJBU を使用される場合は、IPMI 機能を 利用して FJBU の状態を監視することができます。但し、IPMI 機能に関してソ フトサポートは受けられません。FJBU の状態は、IPMI コマンドへの応答によ り下記のように読み出すことができます。

・IPMI コマンドの例

リモートからアクセスする場合:

Ipmitool –I lanplus –H <host name> -U <user name> -P <password> i2c bus=2 chan=0 <l2C アドレス> <受信データ長> <コマンド>

自サーバからアクセスする場合:

Ipmitool –I lanplus i2c bus=2 chan=0 <I2C アドレス> <受信データ長> <コマンド>

- I2C アドレス : 0xc2
- ■コマンド 下表に示す[コマンドコード]を指定します。
- ■受信データ長 下表に示す[データ長]を指定します。
- ■レスポンス 16 進の値が、受信データ長で指定した数だけ返されます。 LSB が先にくるのでバイト単位で前後入替が必要です。

電池温度のレスポンスの例: 0xC4 0x0B

16 進で 0x0BC4 を 10 進にすると、3012 この値は温度を 0.1K で表しているので、301.2K 摂氏で表すと、28.2℃ となる。

表 8:コマンド一覧

| 機能        | אעדב<br>א-ר | データ長<br>(バイト) | 単位   | 意味                                  |
|-----------|-------------|---------------|------|-------------------------------------|
| 電池温度      | 0xD8        | 2             | 0.1K | 電池温度を 0.1K 単位で表した値                  |
| 電池電圧      | 0xD9        | 2             | mV   | 電池電圧を mV 単位で表した値                    |
| 充放電電<br>流 | 0xDA        | 5             | mA   | 電流を mA 単位で表した値(最初のバ<br>イトは 04 固定)   |
| 電池容量      | 0xDD        | 2             | %    | 電池容量を%単位で表した値                       |
| 状態情報      | 0xE6        | 2             | -    | FJBU の状態をビット対応で表す。<br>(表 11 参照)     |
| エラ一情<br>報 | 0xEE        | 2             | -    | FJBU のエラー情報をビット対応で表<br>す。 (表 12 参照) |
| 警告情報      | 0xEF        | 2             | -    | FJBU の警告情報をビット対応で表<br>す。            |

# 表 9:FJBU の状態情報のビット対応

| ビット | 意味         | ビット | 意味        |
|-----|------------|-----|-----------|
| 15  | バッテリー異常を検出 | 7   | 放電中(停電検出) |
| 14  | バッテリー警告を検出 | 6   | <予約>      |
| 13  | <予約>       | 5   | 充電要求      |
| 12  | <予約>       | 4   | 電池容量不足    |
| 11  | <予約>       | 3   | 充電中       |
| 10  | <予約>       | 2   | 満充電状態     |
| 9   | 充電一時待機中    | 1   | 再充電中      |
| 8   | 高温休止中      | 0   | トリクル充電中   |

| ピット | 意味           | ビット | 意味            |
|-----|--------------|-----|---------------|
| 15  | DD コンバータ温度異常 | 7   | <予約>          |
| 14  | DD コンバータ電圧異常 | 6   | トリクル充電異常      |
| 13  | 充電パス異常       | 5   | EEPROM アクセス異常 |
| 12  | 放電パス異常       | 4   | 放電過電流         |
| 11  | サーミスタ異常      | 3   | 充電過電流         |
| 10  | 充電回路異常       | 2   | <予約>          |
| 9   | DC12V 電圧異常   | 1   | <予約>          |
| 8   | ファン異常        | 0   | <予約>          |

表 10:FJBU のエラー情報のビット対応

表 11:FJBU の警告情報のビット対応

| ビット | 意味        | ビット | 意味   |
|-----|-----------|-----|------|
| 15  | 電池容量異常    | 7   | <予約> |
| 14  | 電池電圧低下    | 6   | <予約> |
| 13  | 電池温度異常    | 5   | <予約> |
| 12  | インピーダンス異常 | 4   | <予約> |
| 11  | <予約>      | 3   | <予約> |
| 10  | <予約>      | 2   | <予約> |
| 9   | <予約>      | 1   | <予約> |
| 8   | <予約>      | 0   | <予約> |

# 7.3. FJBU 関連 SEL 一覧

### 表 12:FJBU 関連 SEL 一覧

| message                                                      | severity      | resolution                                                  | note                                                                                                    | Remark           |
|--------------------------------------------------------------|---------------|-------------------------------------------------------------|----------------------------------------------------------------------------------------------------|------------------|
| FJBU is installed                                            | Informational | -                                                           | If I2C communication is<br>established with FJBU                                                                                            |                  |
| FJBU is removed                                              | Informational | -                                                           | If I2C communication is cut off<br>with FJBU                                                                                                |                  |
| FJBU detected<br>error(0x%x)                                 | Major         | FJBU must<br>be replaced                                    | If FJBU responds with Level3 failure*                                                                                                    | (*1)(*2)<br>(*3) |
| FJBU detected<br>warning(circuit=0x%x/<br>battery=0x%x)      | Minor         | FJBU should<br>be replaced<br>early                         | If FJBU responds with Level2<br>failure*<br>circuit:<br>Fan_Error = 0x1<br>battery:<br>Capacity_ Warning = 0x01<br>Impedanc_ Warning = 0x02 | (*2)             |
| FJBU detected<br>unchargeable(circuit=<br>0x%x/battery=0x%x) | Minor         | If this occurs<br>repeatedly,<br>FJBU should<br>be replaced | If FJBU responds with Level1<br>failure*<br>circuit:<br>DC12V_Error = 0x2<br>VOUT_Fail = 0x04<br>battery:<br>Over_Temp_Warning =<br>0x08    | (*2)             |
| FJBU recovered from<br>error                                 | Informational | -                                                           | If FJBU responds without a<br>Level3 failure after detection*                                                                               |                  |
| FJBU recovered from warning                                  | Informational | -                                                           | If FJBU responds without a<br>Level2 failure after detection*                                                                               |                  |
| FJBU recovered from unchargeable                             | Informational | -                                                           | If FJBU responds without a<br>Level1 failure after detection*                                                                               |                  |

\*1) 本 Major SEL に相当する Trap が iRMC WebUI より送信される

# \*2) ビープ音機能が有効な場合、ビープ音が発生します

\*3) Major SEL: Level3 Failure の各ビット位置のデコード情報は以下

| Bit |                         | Failure Level |
|-----|-------------------------|---------------|
| 15  | Over Temp DDC           | 3             |
| 14  | Over Voltage DDC        | 3             |
| 13  | Charge Pass Error       | 3             |
| 12  | Discharge Pass Error    | 3             |
| 11  | Thermistor Error        | 3             |
| 10  | Charge Circuit Error    | 3             |
| 9   | DC 12V Error            | 1             |
| 8   | FAN Error               | 2             |
| 7   | Reserved                |               |
| 6   | Trickle charge error    | 3             |
| 5   | EEPROM access error     | 3             |
| 4   | Discharge current error | 3             |
| 3   | Charge current error    | 3             |
| 2   | Vout_FAIL               | 1             |
| 1   | Reserved                |               |
| 0   | Reserved                |               |

表 13: Major SEL: Level3 Failure の各ビット位置のデコード情報